【Macで共有メールボックスを使う】

1. Macのメールアプリの環境設定より、「+」をクリックします

| agawa-u          | アカウント情報 メールボックスの特性 サーバ設定                                                                                                    |
|------------------|----------------------------------------------------------------------------------------------------|
| med.kagaw<br>POP | <ul> <li>② このアカウントを使用</li> <li>状況:オンライン</li> <li>説明: kagawa-u.ac.jp</li> <li>メールアドレス:</li> <li>③</li> <li>添付ファイルをダウンロード: 最近使った頃目</li> <li>③</li> <li>大きい添付ファイルをMail Dropで送信</li> </ul> |
|                  |                                                                                                    |

2. 「その他のメールアカウント」を選択し、〔続ける〕をクリックします

| メールアカ | コウントのプロバイダを選択              |   |
|-------|----------------------------|---|
|       | <ul> <li>iCloud</li> </ul> |   |
|       | 🔿 🖪 Exchange               |   |
|       | · Google                   |   |
|       | o yahoo!                   |   |
|       | o Aol.                     | 5 |
|       | ● その他のメールアカウント…            |   |
| ?     | キャンセル 続ける                  |   |

 3. 必要情報を入力 名前:任意 メールアドレス:共有メールボックスのメールアドレス パスワード:ご自身の香大ID(職員番号)のパスワード

を入力して〔サインイン〕をクリックします

| 初に、次の情報をフ | 、力してください:        |
|-----------|------------------|
| 名前        |                  |
| メールアドレス   | hame@example.com |
| パスワード     | 必須               |

- 4. ユーザ名 : 職員番号@kagawa-u.ac.jp/共有メールボックスの@より左側の部分 アカウントの種類 : IMAP 受信用メールサーバ: outlook.office365.com 送信用メールサーバ: smtp.office365.com
- を入力して〔サインイン〕をクリックします

| ユーザ名:                    | 自動               |
|--------------------------|------------------|
| パスワード:                   | •••••            |
| アカウントの種類:                | IMAP ᅌ           |
| 受信用メールサーバ <mark>:</mark> | mail.example.com |
| 送信用メールサーバ:               | mail.example.com |

| 🔽 🌉 メール |    |    |
|---------|----|----|
| ✓ 1 × τ |    |    |
| キャンセル   | 展る | 完了 |

〔完了〕をクリックします

5. 「サーバ設定」タブを開きます

| <ul> <li>●</li> <li>●</li> <li< th=""><th>アカウント<br/>A<br/>フォントとカラー 表示 作成 署名 ルール</th></li<></ul> | アカウント<br>A<br>フォントとカラー 表示 作成 署名 ルール                                                                                                    |
|----------------------------------------------------------------------------------------------------|----------------------------------------------------------------------------------------------------|
| Imap         Imap         Imap         Imap         Imap         Imap         Imap         Imap         Imap         Imap         Imap         Imap         Imap         Image: Image: Ima                                                                                                    | アカウント債権       メールボックスの特性       サーバ設定         ・       このアカウントを使用         状況: オンライン       ・         説明:       kagawa-u.ac.jp         メールアドレス:       情報ネットワーク管理室 <kanri-test-m <="" td="">         添付ファイルをダウンロード:       最近使った項目         、大きい添付ファイルをMail Dropで送信</kanri-test-m> |
|                                                                                                    | ?                                                                                                    |

6. 送信用メールサーバの「接続設定を自動で管理」の√を外します

| 一般 アカウント 迷惑メール<br>@ kagawa-u<br>IMAP<br>@ med.kagaw<br>POP | フォントとカラー 表示 作成 署名 ルール         アカウント情報 メールボックスの特性 サーバ設定         受信用メールサーバ (IMAP)         ユーザ名:       @kagawa-u.ac.jp/i         パスワード:       ・・・・・・・・・・・・・・・・・・・・・・・・・・・・・・・・・・・・ |
|------------------------------------------------------------|----------------------------------------------------------------------------------------------------|
| + -                                                        | パスワード: ●●●●●<br>ホスト名: smtp.office365.com<br>☑ 接続設定を自動的に管理<br>?                                                                                                    |

送信用メールサーバのユーザ名を入力し、認証を変更します

| 1 |               |             | アカウント                           |                    |
|---|---------------|-------------|---------------------------------|--------------------|
|   |               | A           |                                 |                    |
| - | 「版 ブガウンド 注意スー | 10 74212137 |                                 |                    |
|   | @ kagawa-u    | 73          | カウント情報 メールボックスの特性               | サーバ設定              |
| ĸ | med.kagaw     | 受信用メール      | サーバ (IMAP)                      |                    |
|   | POP POP       | ユーザ名:       | @kagawa-u.ac.jp/k               |                    |
|   |               | パスワード:      | •••••                           |                    |
|   |               | ホスト名:       | outlook.office365.com           |                    |
|   |               |             | <ul> <li>接続設定を自動的に管理</li> </ul> |                    |
|   |               | ポート:        | 993                             | ✓ TLS/SSLを使用       |
|   |               | 認証・         | パスワード                           |                    |
|   |               | 10°0*1100.* |                                 |                    |
|   |               | ¥4 7 —      | ザタ・職員釆早@kagawa                  | u ac in            |
|   |               | 71          | サ右・峨貞宙与WkagaWa<br>共有メールボックス名は   | -u.ac.jp<br>不要です 💿 |
|   |               |             |                                 |                    |
|   |               | ユーザ名:       | 任意                              |                    |
|   |               | パスワード:      | •••••                           |                    |
|   | ホスト名:         |             | smtp.office365.com              |                    |
|   |               |             | 接続設定を自動的に管理                     |                    |
|   |               | ポート:        | 587                             | ✓ TLS/SSLを使用       |
|   |               | 認証:         | なし                              |                    |
|   |               |             | ドレに亦再しっ                         |                    |
|   | + -           |             |                                 |                    |
|   |               |             |                                 | ?                  |
|   |               |             |                                 | $\bigcirc$         |